| Interface Configuration Threshold                                                                                |                                                                                                    |                                                           | EXpert VoIP Test |                                                                                           |
|----------------------------------------------------------------------------------------------------|----------------------------------------------------------------------------------------------------|-----------------------------------------------------------|------------------|-------------------------------------------------------------------------------------------|
| Cal Mode     Controller     Responder     Cal Information Media Type                                             | Test Length  Test Duration (sec)  Number of Packets  Live Call                                                                                                    | <b>10</b><br>500                                          | Start            | Tap on the <b>Report</b> button.                                                          |
| Codec IP Media DSCP Destination IP Address Manually Configure IP Utilities Traceroute Capture Filters IP Address | Report Pop Up           Config/Save         Open           Report Cortert         Report Header           Report Title         H 249 Te           Customer         Wilson           Job ID         33 | st Contractor<br>Operator Name                            | John New         | <ul> <li>The <b>Open</b> tab allows to<br/>open a previously saved<br/>report.</li> </ul> |
| RTP 😭 1000 Mbit/s Auto                                                                                           | Comment Save Report File Name H_249_Ti Media Selector Internal Display Report after Saving Turn on Report Generation f                                                                                | ret_2010_10_08_4_29_7<br>Format<br>Itash V Format<br>Logi | Restore Default  | Set the report<br>preferences and tap<br>on the <b>Save</b> button.                       |

## **Saving a Test Configuration**

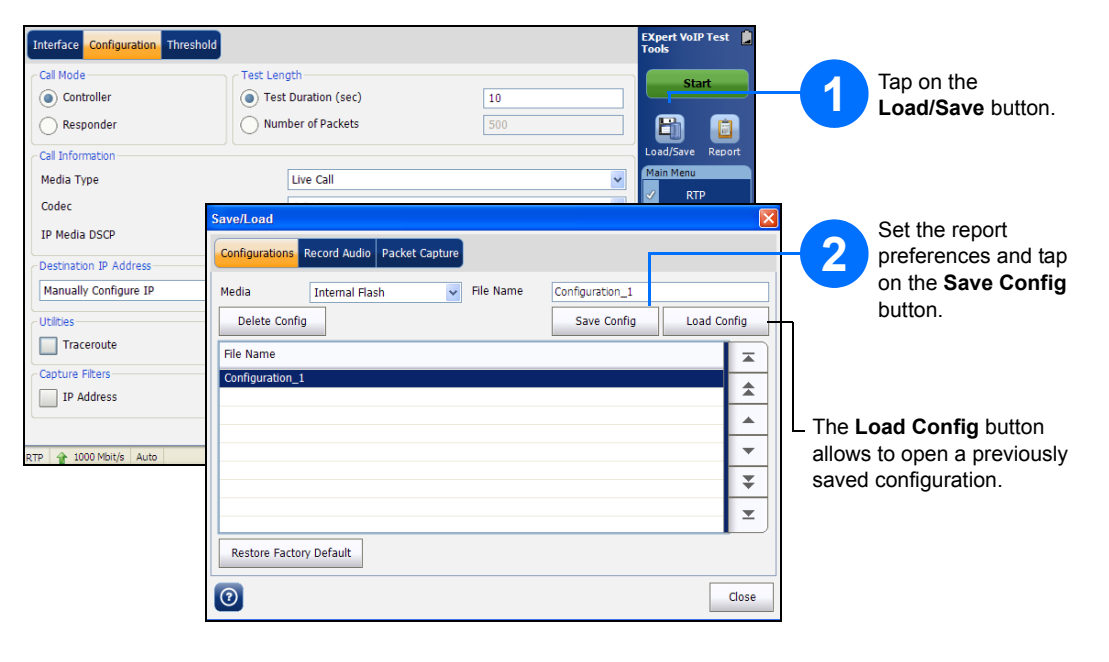

**Status Bar** 

| Test Name        | The name of the selected test.         |
|------------------|----------------------------------------|
| Link Arrow       | Green arrow: Ethernet Link up.         |
|                  | Red arrow: Ethernet Link down.         |
| Interface Speed  | 10 Mbit/s, 100 Mbit/s, or 1000 Mbit/s. |
| Interface Duplex | Auto, Half Duplex, or Full Duplex      |
| Test Status      | Current test status.                   |

## **Test Control Buttons**

| Start | Start     | Starts test. Available when the test is not running. |
|-------|-----------|------------------------------------------------------|
| Stop  | Stop      | Stops test. Available when the test is running.      |
|       | Load/Save | Saves, loads, and deletes configuration file(s).     |
|       | Report    | Saves and opens test report(s).                      |

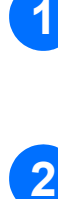

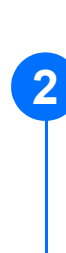

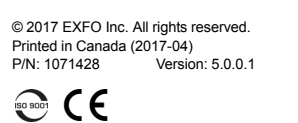

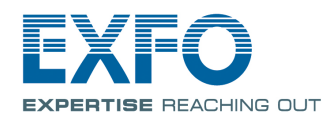

# EXpert VoIP Test Tools

EXpert VoIP Test Tools is an EXFO platform-based software application that provides Voice-over-IP (VoIP) performance validation for service turn up and troubleshooting in enterprise and service provider networks.

#### **Signal Connection**

The EXpert VoIP Test Tools application uses the 10/100/100 Mbit/s Ethernet RJ45 port of the EXFO's platform. Connect the 10/100/1000 Mbit/s electrical signal to be tested to the RJ45 port of the EXFO's platform.

### **Starting the EXpert VoIP Test Tools**

FTB-1 FTB-1v2 and FTB-1v2 Pro FTB-2, FTB-2 Pro, and FTB-4 Pro FTB-200v2

From Mini ToolBox, tap on the Test Tools tab. From Mini ToolBox X, tap on the Test Tools tab. From ToolBox X, tap on the Test Tools button. From Compact ToolBox, tap on the Programs tab.

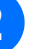

Select the EXpert VoIP Test Tools then tap on Start. The FTB-1 Mini ToolBox is shown below as an example.

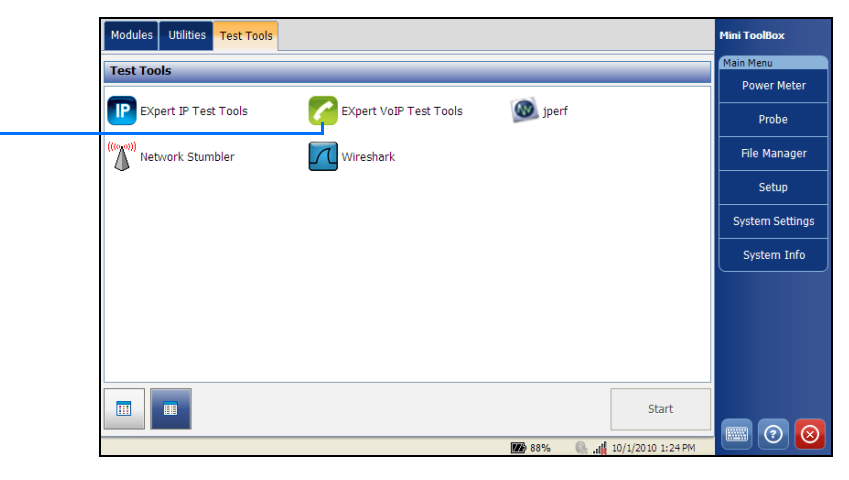

For more information, refer to the user guide.

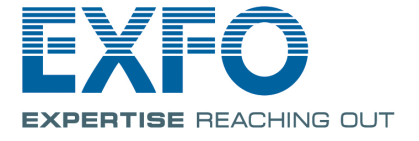

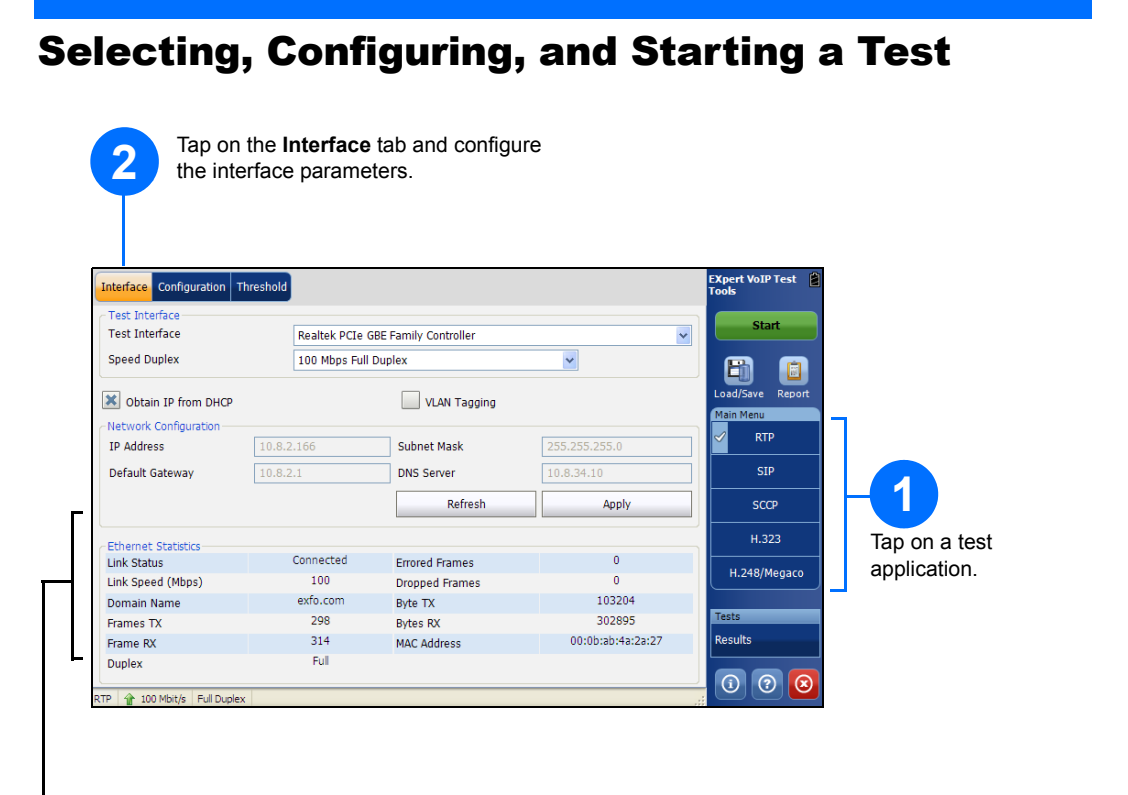

Ethernet Statistics are displayed and updated every second.

- ► Link Status displays the status of the link: Connected or Disconnected.
- ► Link Speed (Mbps) displays the speed of the Ethernet connection.
- > Domain Name displays the name of the connected domain.
- **Frame TX** displays the total Ethernet frames transmitted.
- **Frame RX** displays the total Ethernet frames received.
- > Duplex displays the Duplex mode of the link: half, full, or auto.
- **Errored Frames** displays the number of Ethernet frames received with error.
- > Dropped Frames displays the number of Ethernet frames dropped.
- > Bytes TX displays the total data bytes transmitted.
- **Bytes RX** displays the total data bytes received.
- ► MAC Address displays the MAC Address of the EXFO's platform.
  - Note: Bytes TX and Bytes RX indicate the total amount of data that has passed through the Ethernet interface either way.

|                                                          | 3 Ta                                                                                                    | ap on th                                              | e Config                                                                                            | juration tab and con                                                                                                    | figure the spe                                                                                                   | cific test param                                          | eters.                               |                                                                                              |  |
|----------------------------------------------------------|----------------------------------------------------------------------------------------------------|-------------------------------------------------------|----------------------------------------------------------------------------------------------------|----------------------------------------------------------------------------------------------------|----------------------------------------------------------------------------------------------------|-----------------------------------------------------------|--------------------------------------|----------------------------------------------------------------------------------------------|--|
|                                                          | For <b>SCCP</b> , <b>H.323</b> , and <b>H.248/Megaco</b> test applications, tap on the <b>Parameters</b> tab and configure additional test parameters. |                                                       |                                                                                                    |                                                                                                    |                                                                                                    |                                                           |                                      |                                                                                              |  |
|                                                          | For <b>SIP</b> test application, tap on the <b>Controller Setup</b> tab and configure the controller parameters.                                       |                                                       |                                                                                                    |                                                                                                    |                                                                                                    |                                                           |                                      |                                                                                              |  |
|                                                          |                                                                                                    |                                                       |                                                                                                    | 6                                                                                                    | For <b>SIP</b> test<br>and configur                                                                              | application, tap<br>re the responde                       | o on the <b>Res</b><br>er parameters | <b>oonder Setup</b> tab<br>S.                                                                |  |
|                                                          |                                                                                                    |                                                       |                                                                                                    |                                                                                                    | 7                                                                                                    | Tap on the the pass/fai                                   | Threshold ta<br>il verdict thre      | ab and configure<br>sholds.                                                                  |  |
| Interface C<br>Peer Device<br>EXFO I<br>Other            | configuration<br>e<br>Device<br>Device                                                                                                    | Controller Set                                        | ut Responder<br>Call Mode<br>( ) Contoller<br>( ) Responde                                          | Setup Threshold                                                                                                    | on Channel                                                                                                    | EXpert VoIP Test                                          | 8 Tap of to sta                      | on the <b>Start</b> button<br>art the test.                                                  |  |
| Test Lengt                                               | h<br>Interface Co<br>Call Paramet<br>Call Manage<br>Local MAC A                                                                                        | onfiguration<br>ers<br>er IP Address/<br>Address      | Parameters Th                                                                                       | (shold<br>10.50.1.154<br>00:21:98:EE:B :C9                                                                                                    |                                                                                                    | Load/Save Report  EXpert VolP T Tools  Start  Load/Save R | est 🔎                                |                                                                                              |  |
| Destinatio<br>Manually<br>Utilities<br>Capt<br>Capture F | Phone Type<br>Phone Typ<br>Media Parar<br>Media Mod                                                                                                    | Interface C<br>Controller P<br>User Name<br>Domain Na | onfiguration Co<br>arameters<br>me                                                                  | 5001 Signall                                                                                                    | ing Port 506                                                                                                    | 10                                                        | EXpert VoIP Test Dest<br>Tools Start |                                                                                              |  |
| IP A                                                     |                                                                                                    | Proxy Set<br>Proxy IP<br>Authentic                    | e<br>Interface Confi<br>Responder Para<br>User Name<br>Domain Name                                  | Send and Receive  guration Controller Setup Responde  meters  5006 10.192.2.133                                                                                                    | er Setup Threshold<br>Signalling Port                                                                            | 5060                                                      | Load/Save Report                     | PTest []<br>Int                                                                              |  |
|                                                          | ICCP 👔 100                                                                                                    | Authentic                                             | Media № Inter<br>Proxy SG<br>Ford № Ford<br>Proxy IP<br>Authent<br>Registrat<br>Registrat<br>P → 10 | Internet         Controller Setup           P Pass / Fall Thresholds         Select All           Maximum Jitter (ms)         Maximum Latency (ms)           Maximum Packet Loss (%)         Minimum Conversational MOS           Minimum User R-Factor         Minimum User R-Factor | Responder Setup         Three           2.0         300.0           40.0         1.0           20.0         20.0 |                                                           |                                      | Codd/Save Report Codd/Save Report Codd/Save Report RTP SCCP H.323 H.248/Megaco Tests Results |  |
|                                                          |                                                                                                    |                                                       | SIP                                                                                                 | 100 Mbit/s Full Duplex                                                                                                    |                                                                                                    |                                                           |                                      |                                                                                              |  |

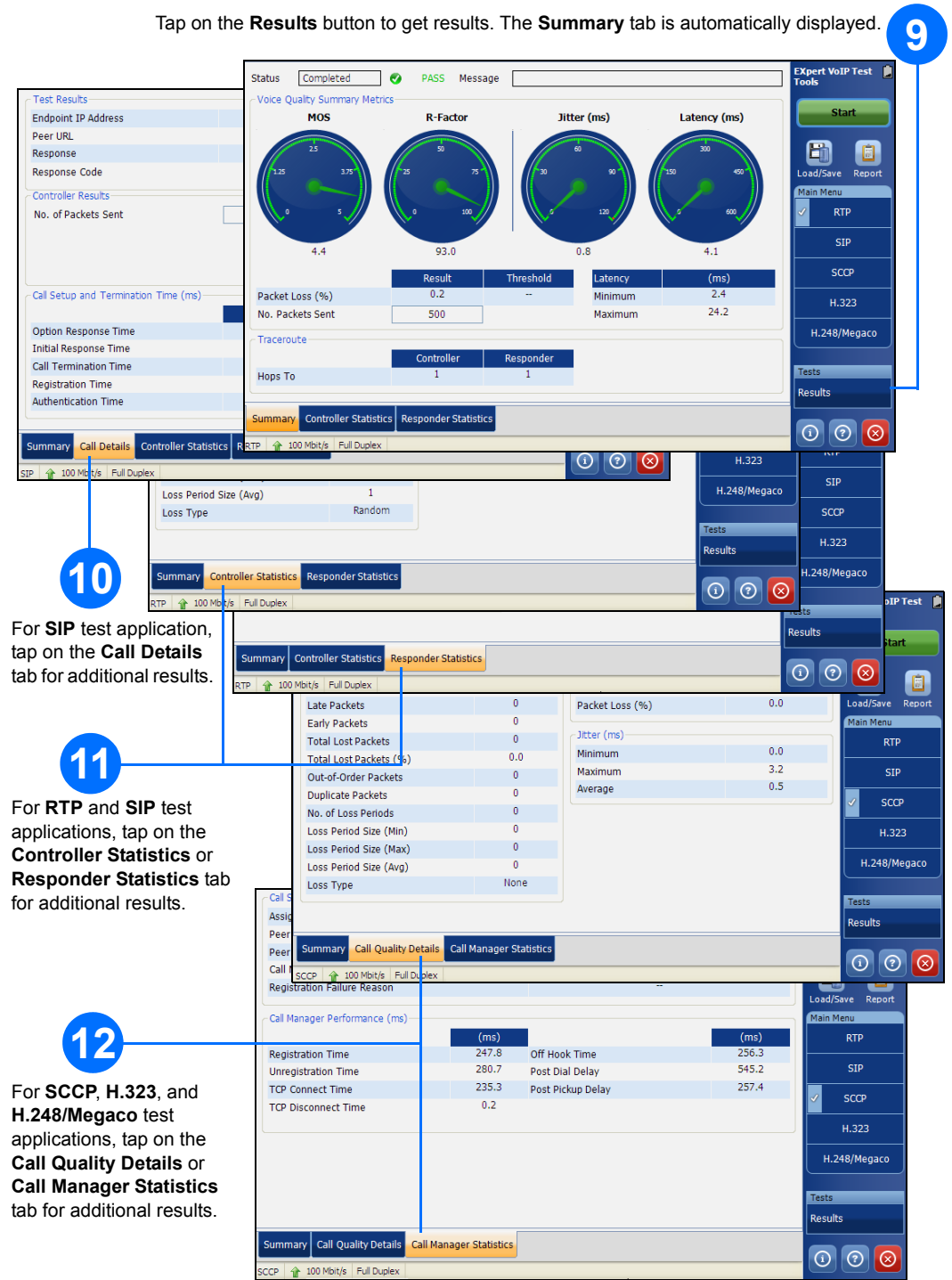